# ラーニングビュッフェ お申し込みの流れ

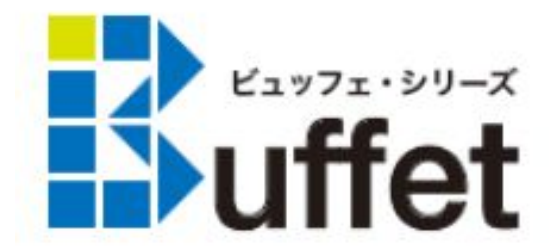

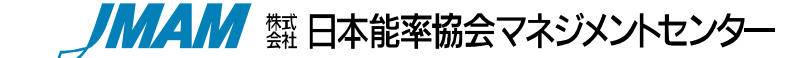

( Ver 201910 V2.0)

お申し込みの流れ

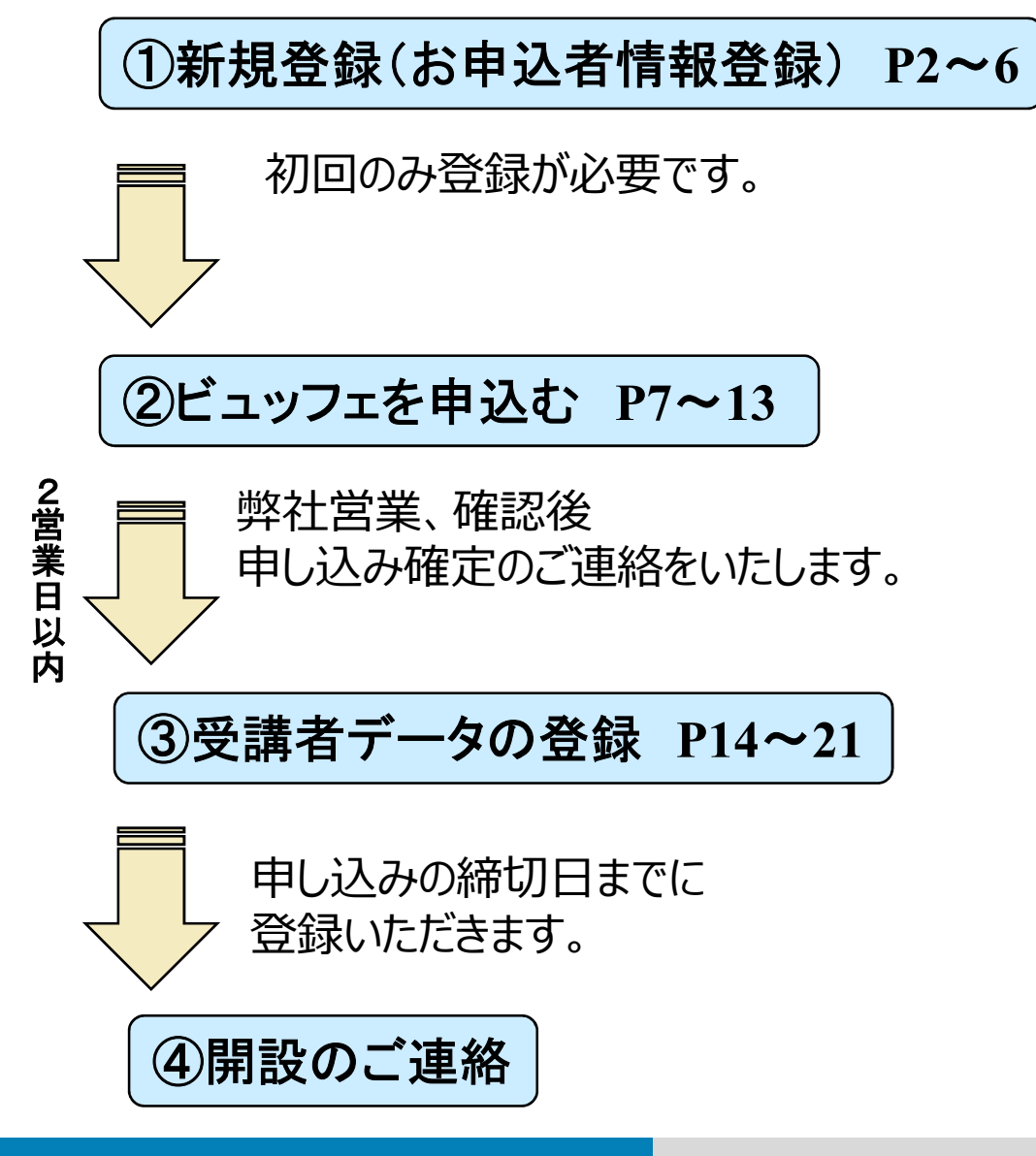

|                 | 5中込老情報 5中込者情報 5中込老情報<br>入力 避調 登兵 |
|-----------------|----------------------------------|
| あ申込者情報をご入力ください。 |                                  |
| 会社名 [必須]        | 例)株式会社日本総軍協会マネジメントセンター           |
|                 | ※正式名称をご記入ください。                   |
|                 | JMAM裔事                           |
| 事業所名            | 例) 本社                            |
|                 |                                  |
| 所属・役職           | 例)人事部 マネジャー                      |
|                 | 人事部 マネジャー                        |
| 申込責任者氏名 [必須]    | 例) 能率 太郎                         |
|                 | 能率 太郎                            |
| 影便描号            | 例) 1234567                       |
|                 | 半角数字で入力してください。                   |
|                 | 1234567                          |
| 所在地 [必續]        | 例)東京都中央区日本橋1-1-1 能率次朝ビル          |
|                 | 東京都中央区日本橋1-1-1 能率次朗ビル            |
|                 |                                  |

| 12212 1211                                                                                                    |                                                                                                    |                  |  |
|----------------------------------------------------------------------------------------------------|----------------------------------------------------------------------------------------------------|------------------|--|
| お申込み商品                                                                                                    | を選択し、受講者数を入力してください。                                                                                                    |                  |  |
| 中込商品                                                                                                    | マネジメント・ピュッフェ                                                                                                    |                  |  |
| 受調者数                                                                                                    | 100 名                                                                                                    |                  |  |
| -                                                                                                    |                                                                                                    |                  |  |
| 信格                                                                                                    | 3,240,000円(税込)料金計算(受講者数を入力・変更                                                                                              | 後に、クリック)         |  |
| 由 裕<br>◆サービス利                                                                                                    | 3,240,000円(総込) <u>料金計館(受講者数を入力・変要</u><br>用期間(毎月1日開始で1年間)                                                                   | <u>後に、クリック</u> ) |  |
| <ul> <li>値 格</li> <li>●サービス利</li> <li>利用間始月</li> </ul>                                                                             | 3,240,000円(税込) <u>料金計館(受講者数を入力・変更</u><br>用期額(毎月1日開始で1年期)<br>2019▼ 年 6 ▼ 月                                                  | <u>後に、クリック)</u>  |  |
| <ul> <li>価格</li> <li>◆サービス利</li> <li>利用間地月</li> <li>◆受調者情報</li> </ul>                                                              | 3,240,000円(総込)料金計数(受講名款を入力・変更<br>用期期(低月1日開始で1年期)<br>2019 ▼ 年(6 ▼)月<br>登録解切日                                                | <u>後に、クリック</u> ) |  |
| <ul> <li>         ● サービス科     </li> <li>         利用間地月     </li> <li>         ●受調者情報     </li> <li>         以下の締切日     </li> </ul> | 3,240,000 円(総払) <u>料金計類(受減名款を入力・要要</u><br>用期間(毎月1日開始で1年期)<br><u>[2019 年</u> 年(6 → 月<br>登録報切日<br>までに受消者情報をご登録ください。          | <u>後に、クリック</u> ) |  |
| <ul> <li>▲ 格</li> <li>◆サービス利</li> <li>利用間始月</li> <li>◆受調者情報</li> <li>以下の締切日</li> <li>締切日</li> </ul>                                | 3,240,000 円 (413) <u>料金計録(受済名類な入力・安安</u><br>用期間(40月1日開始で1年第)<br>2019 ● 年 (6 ● 月<br>登録時切日<br>までに受用書演想でご登録ください、<br>2019/5/15 | 後に、クリック)         |  |

| 【硝<br>受講者 | 【確認/画面】<br>G講者の情報を確認してください。確認後、画面下の「登録・次へ」 ボタンをクリックしてください。 |                         |     |        |        |        |        |   |  |  |  |  |  |
|-----------|------------------------------------------------------------|-------------------------|-----|--------|--------|--------|--------|---|--|--|--|--|--|
| 受講者       | 2講者一覧(1 / 1)                                               |                         |     |        |        |        |        |   |  |  |  |  |  |
|           | 一覧をダウンロード                                                  |                         |     |        |        |        |        |   |  |  |  |  |  |
|           |                                                            |                         |     |        |        |        |        |   |  |  |  |  |  |
| NO        | 氏名                                                         | e-mailアドレス              | 所属  | 社員番号   | ユーザ属性1 | ユーザ属性2 | ユーザ属性3 | 1 |  |  |  |  |  |
| 1         | 能率太郎                                                       | Taro_Noritsu@jmam.co.jp | 人事部 | 123455 | マネジャー  |        |        | 1 |  |  |  |  |  |
| 2         | 能率良子                                                       | buffetdemo1@jmam.co.jp  |     | 123456 |        |        |        | 1 |  |  |  |  |  |
| 3         | 日本橋一                                                       | buffetdemo2@jmam.co.jp  |     | 123457 |        |        |        | ] |  |  |  |  |  |
| 4         | 日本橋二                                                       | buffetdemo3@jmam.co.jp  |     | 123458 |        |        |        | 1 |  |  |  |  |  |
| 5         | 日本橋三                                                       | buffetdemo4@jmam.co.jp  |     | 123459 |        |        |        | 1 |  |  |  |  |  |
| 6         | 日本橋八                                                       | buffetdemo8@jmam.co.jp  |     | 123463 |        |        |        | 1 |  |  |  |  |  |
| 7         | 日本橋九                                                       | buffetdemo9@jmam.co.jp  |     | 123464 |        |        |        |   |  |  |  |  |  |

# ①新規登録(お申込者情報登録)

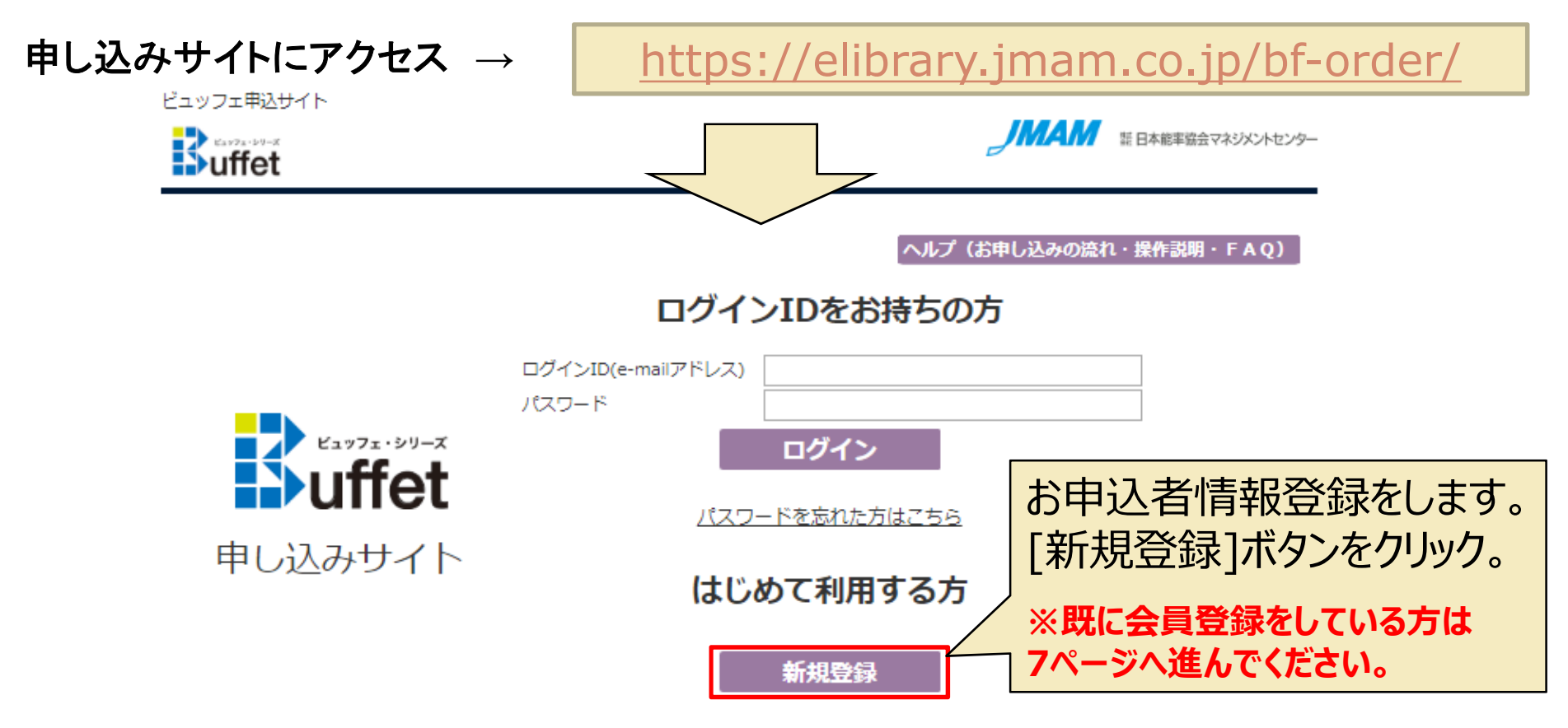

※ 個人および同業の方の登録はお断りいたします。

### 【操作上のご注意】 複数のブラウザ(タブ)を同時に立ち上げて操作を行うと、ブラウザ(タブ)間での情報連携がなされず、 システムエラーや、データの不整合が発生する場合がございます。 ご不便をお掛けいたしますが、一つのブラウザ(タブ)で操作をお願いいたします。

©JMA MANAGEMENT CENTER INC. 無断複製転載を禁じます

## ①新規登録(お申込者情報登録) Step1 お申込者情報入力

ビュッフェ申込サイト

Suffet

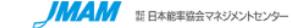

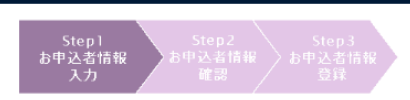

◆お申込者情報をご入力ください。

| A117 ( ) (5)               |                              |
|----------------------------|------------------------------|
| 云任名 [必須]                   | 例)株式会社日本能学協会マネジメントセンター       |
|                            | ※止式名称をご記入くたさい。               |
|                            | JMAM商事                       |
| <br>事業所名                   | 例)本社                         |
|                            |                              |
|                            |                              |
| 所属・役職                      | 例)人争部(マネジヤー                  |
|                            | 人事部 マネジャー                    |
| 申込責任者氏名 [必須]               | 例)能率太郎                       |
|                            | 能率 太郎                        |
| ᇓᄺᅑᄆ                       | (BI) 1024567                 |
| 型使世行                       | 例) 123430/<br>半角数字で3 カレスノゼネい |
|                            |                              |
|                            | 1234567                      |
| 所在地 [必須]                   | 例)東京都中央区日本橋1-1-1 能率次朗ビル      |
|                            | 東京都中央区日本橋1-1-1 能率次朗ビル        |
| TFI [成酒]                   | 例) 0345678899                |
|                            | 半角数字で入力してください。               |
|                            | 03/6678800                   |
|                            | 0343010033                   |
| e-mailアドレス [必須]            | 例)Taro_Noritsu@jmam.co.jp    |
|                            | Taro_Noritsu@jmam.co.jp      |
| 確認用 e-mailアドレス [必須]        | Taro_Noritsu@jmam.co.jp      |
| パスワード [必須]                 | 半角英数8桁以上で入力してください。           |
|                            |                              |
| 確認田 パフロード (必須)             |                              |
| VEGO/TS / UX J = [" [VEGH] |                              |

「JMAM Webサービス利用規約」 をご確認・ご同意のうえ、登録してください。

利用規約に同意する
 確認画面へ
 キャンセル

必要事項を入力してください。

英数半角8桁以上で任意の パスワードを入力してください。

[利用規約に同意する]にチェック を入れ、必要情報を入力し [確認画面へ]ボタンをクリック。 キャンセルしたい場合は、 [キャンセル]ボタンをクリック。

## ①新規登録(お申込者情報登録) Step2 お申込者情報確認

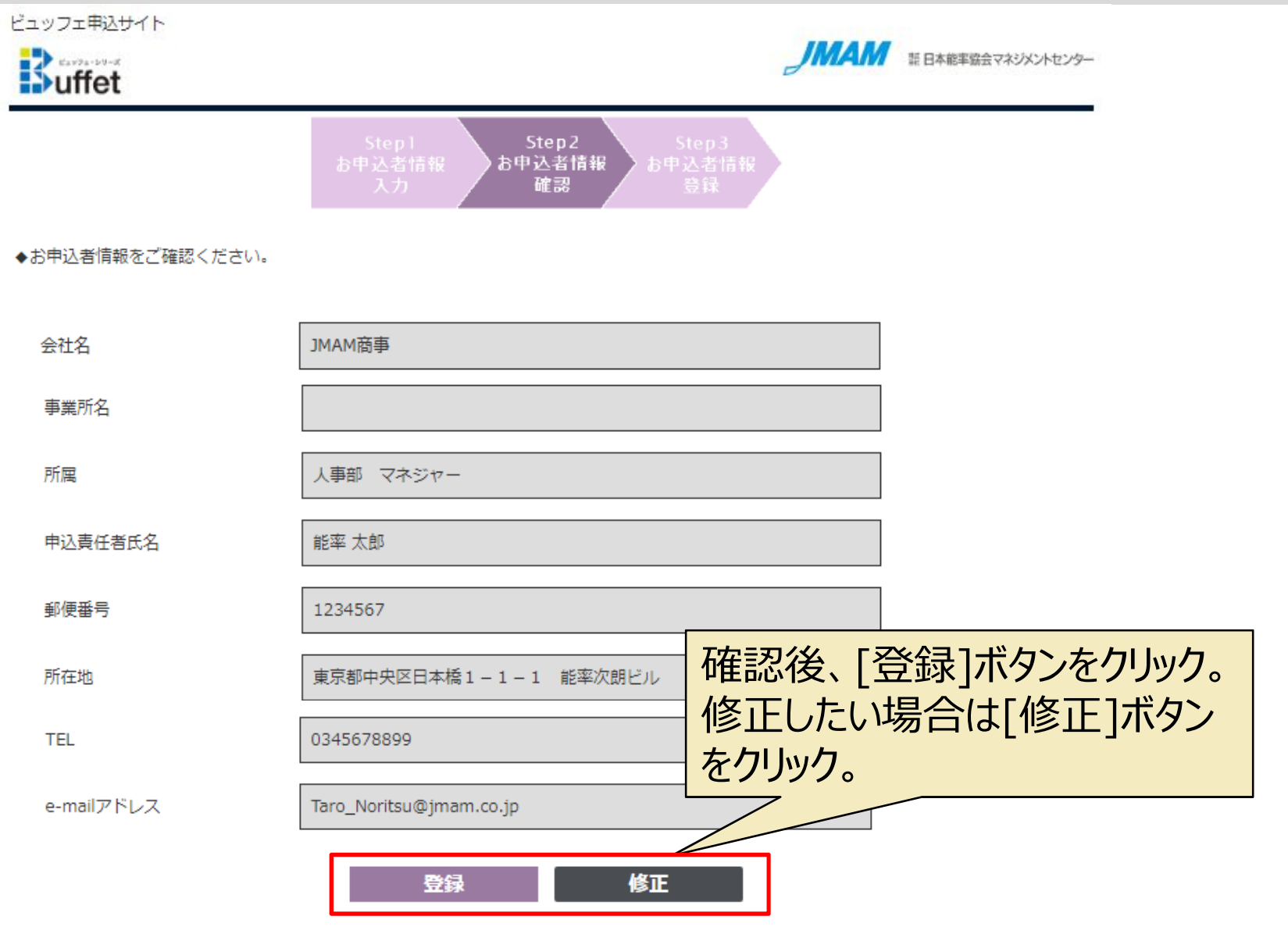

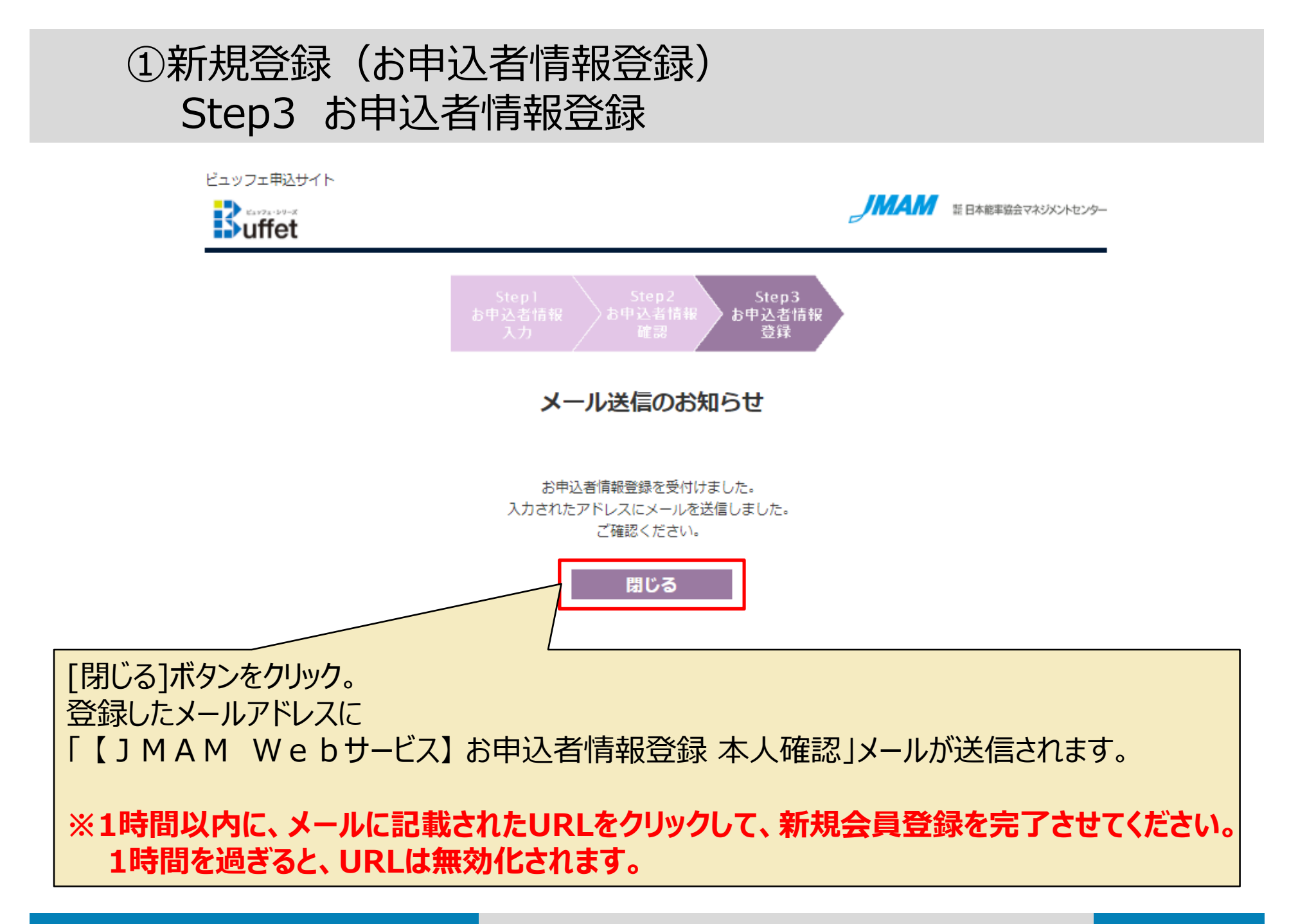

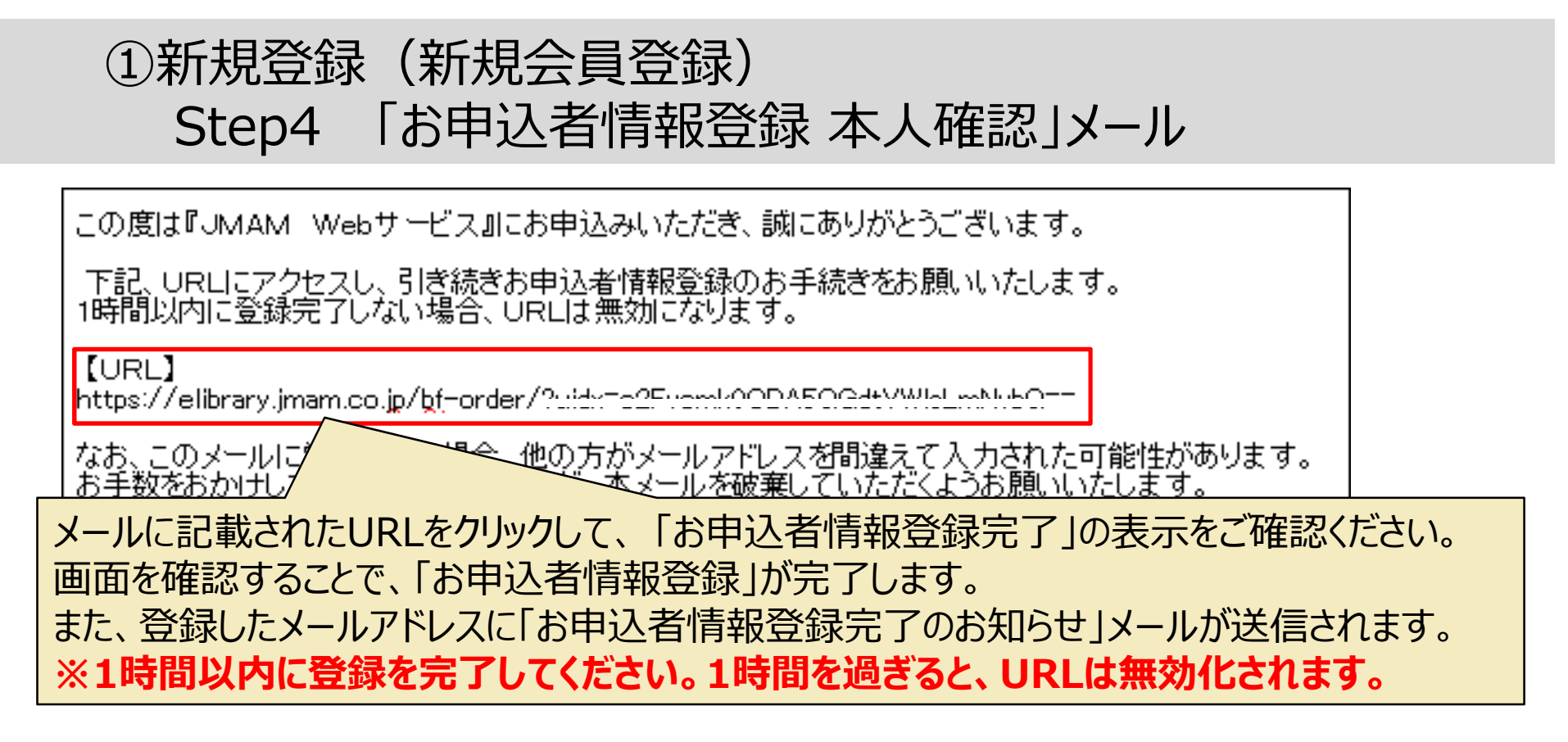

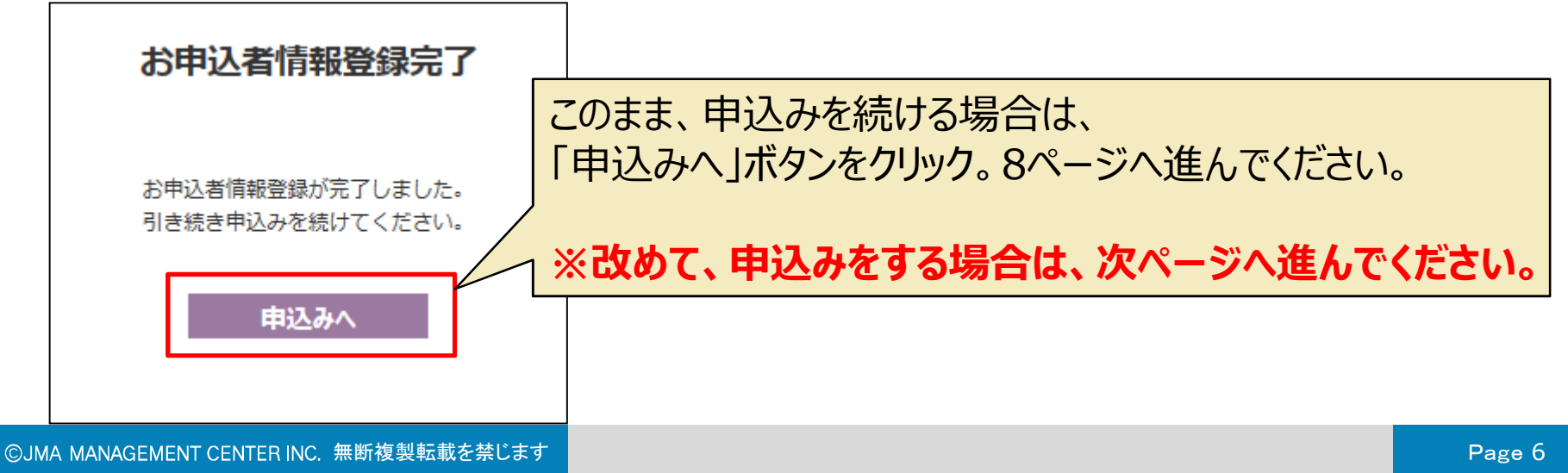

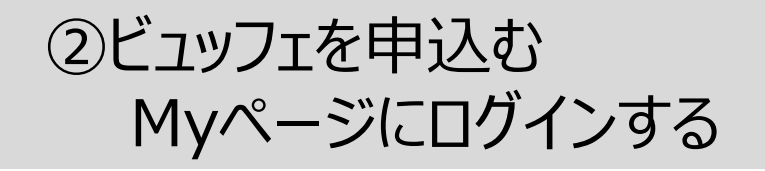

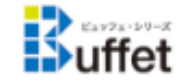

第日本能率協会マネジメントセンター

ヘルプ(お申し込みの流れ・操作説明・FAQ)

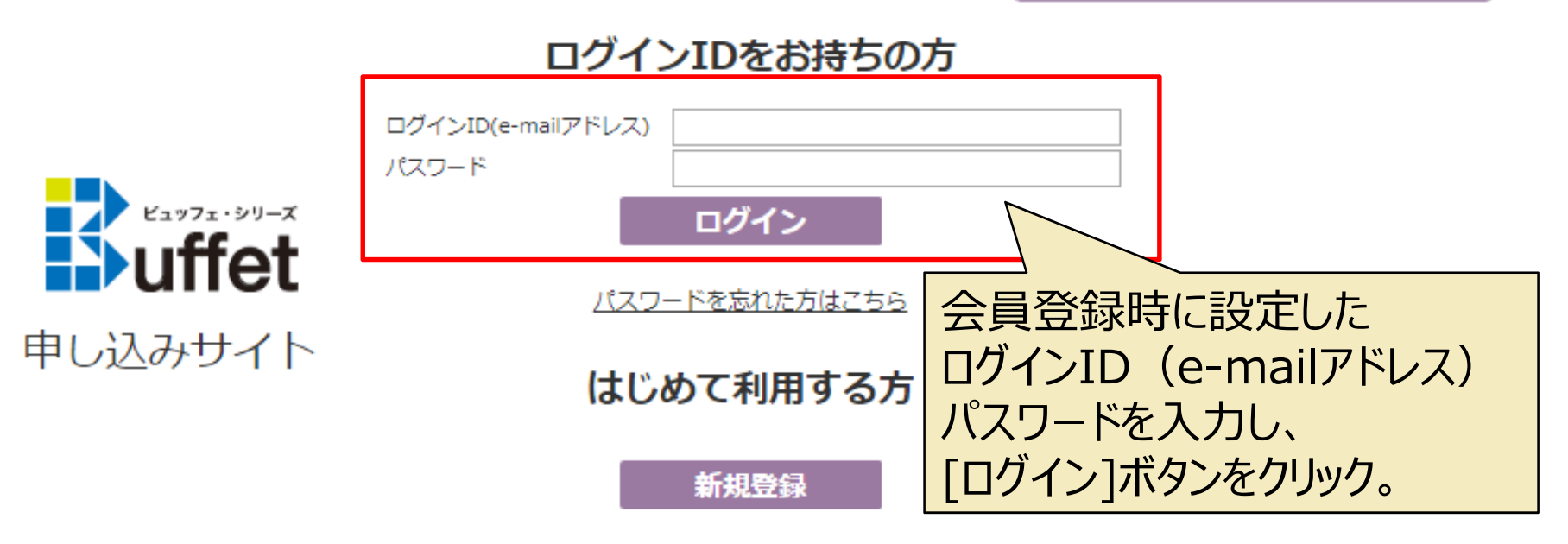

※ 個人および同業の方の登録はお断りいたします。

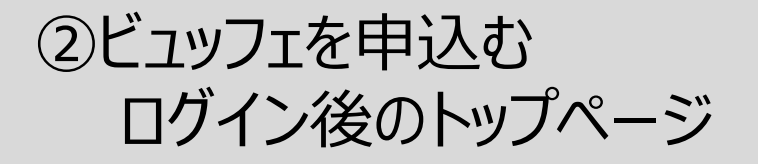

JMAM商事 様 Myページ

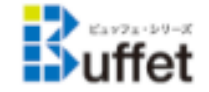

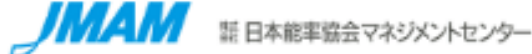

ヘルプ(お申し込みの流れ・操作説明・FAQ) 申込者情報変更

ログアウト

#### 【お知らせ】

開設スケジュールは、毎月15日締め切り(祝日の場合は翌営業日)、翌月1日開講です。

開設メールは、開講月の前月の最終営業日に配信されます。※開設メールの配信日は、申込時に届くメールか申込一覧の申込商品名をクリックしてご確認ください。

#### 申込一覧

お申込みがありません。

新たなラーニングビュッフェを申込む場合は「ビュッフェを申込む」ボタンをクリックしてください。

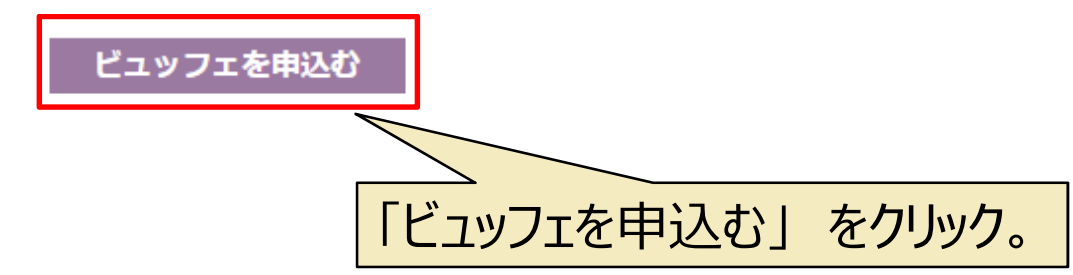

②ビュッフェを申込む Step1 商品選択 ビュッフェ申込サイト 新日本能率協会マネジメントセンター Buffet Step1 商品選択 確認画面 ◆申込商品 お申込み商品を選択し、受講者数を入力してください。 申込商品 マネジメント・ビュッフェ • 受講者数 100 名 3,240,000円(税込)料金計算(受講者数を入力・変更後に、クリック) 価格 ◆サービス利用期間(毎月1日開始で1年間) 利用開始月 2019 ▼ 年 6 ▼ 月 必要事項をプルダウンから選択 ◆受講者情報登録締切日 以下の締切日までに受講者情報をご登録ください。 または、入力してください。 締切日 2019/5/15 ◆開設メール配信予定日 開設メール文面 受講者様へ、開設のお知らせメール(受講サイトのアドレス、ログインIDなどが記載)をお送りします。 配信予定日 2019/5/31 [利用規約に同意する]に ◆下記の内容に同意いただけない場合は、チェックをはずしてください。 当社の販売活動の一環として本サービスをお申込みいただいた法人名(団体名)の公表に同意する。 法人名公開 チェックを入れ、「規約に同意 メルマガ配信 ✓ 当社で発行しているメールマガジンの配信を希望する。 して申込む]ボタンをクリック。 アンケート協力 当社で本サービスに関するアンケートを実施する場合、アンケート回答に協力する。 キャンセルしたい場合は、 「JMAM Webサービス利用規約」 をご確認・ご同意のうえ、お申込みください。 ✓ 利用規約に同意する [キャンセル]ボタンをクリック。 規約に同意して申込む キャンセル

| ②ライブラリ | を申込む |
|--------|------|
| Step2  | 確認画面 |

| ビュッフェ申込サイト<br>Buffet |               |               | JMAM | 証 日本能率協会マネジメントセンター |
|----------------------|---------------|---------------|------|--------------------|
|                      | Step1<br>商品選択 | Step2<br>確認画面 |      |                    |

入力内容をご確認のうえ、画面下部の「申込み」ボタンをクリックしてください。

| ◆お申込み者情報         |                                        |                      |
|------------------|----------------------------------------|----------------------|
| 会社名              | JMAM商事                                 |                      |
| 事業所名             |                                        |                      |
| 所属               | 人事部 マネジャー                              |                      |
| 申込責任者氏名          | 能率 太郎                                  |                      |
| 郵便番号             | 1234567                                |                      |
| 所在地              | 東京都中央区日本橋1-1-1 能率次朗ビル                  |                      |
| TEL              | 0345678899                             |                      |
| e-mailアドレス       | Taro_Noritsu@jmam.co.jp                |                      |
| ◆申込商品            |                                        |                      |
| お申込み商品を選択し、受講者数を | 入力してください。                              |                      |
| 申込商品             | マネジメント・ビュッフェ                           |                      |
| 受講者数             | 100 名                                  |                      |
| 価格               | 3,240,000 円 (税込)                       |                      |
| ◆サービス利用期間(毎月1日開始 | で1年間)                                  |                      |
| 利用開始月            | 2019年6月                                |                      |
| ◆受講者情報登録締切日      |                                        |                      |
| 以下の締切日までに受講者情報をご | 登録ください。                                |                      |
| 締切日              | 2019年5月15日                             | 確認後、  甲i人み ホタンをクリック。 |
| ◆開設メール配信予定日      |                                        |                      |
| 受講者様へ、開設のお知らせメール | /(受講サイトのアドレス、ログインIDなどが記載)をお送りします。      | 修正したい場合は 修正 ボタンを     |
| 配信予定日            | 2019年5月31日                             |                      |
| ◆下記の内容に同意いただけない場 | 合は、チェックをはずしてください。                      | 」クリック(前の画面に戻ります)。    |
| 法人名公開 🛛 📝 当社の開   | 販売活動の一環として本サービスをお申込みいただいた法人名(団体名)の公表に同 | Ē90.                 |
| メルマガ配信 🕢 当社で教    | 発行しているメールマガジンの配信を希望する。                 |                      |
| アンケート協力 🛛 📝 当社でス | 本サービスに関するアンケートを実施する場合、アンケート回答に協力する     |                      |
|                  | 申込み修正                                  |                      |

ご不明な点は、担当営業までお問い合わせください。

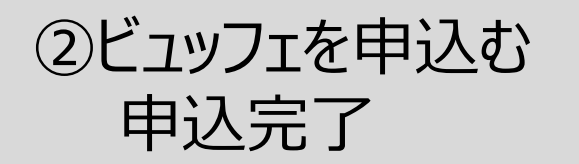

## この時点では、「申込受付(見積中)」です。 2営業日以内に、弊社で申込内容を確認し 申込確定案内のメール(13ページ)を送信いたします。

ビュッフェ申込サイト

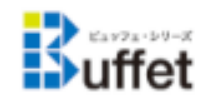

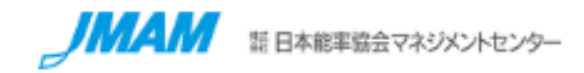

### 申込受付

お申込みを受付けました。 まだお申込みは、確定しておりません。 お申込みが確定しましたら、弊社営業よりご連絡いたします。

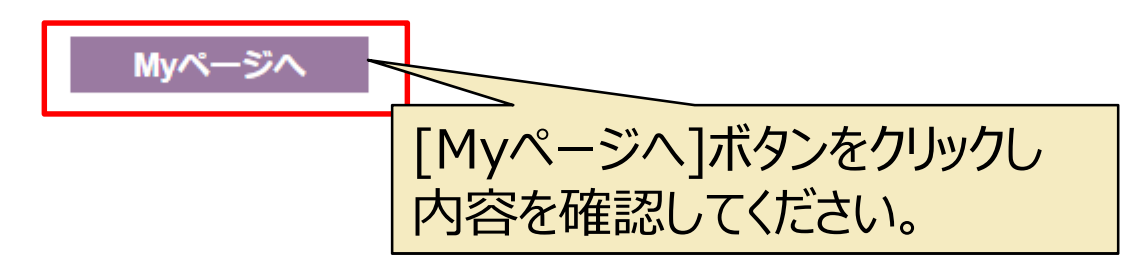

個人情報保護方針 プライバシーポリシー サイトのご利用について

Copyright 2019 JMA Management Center Inc.

©JMA MANAGEMENT CENTER INC. 無断複製転載を禁じます

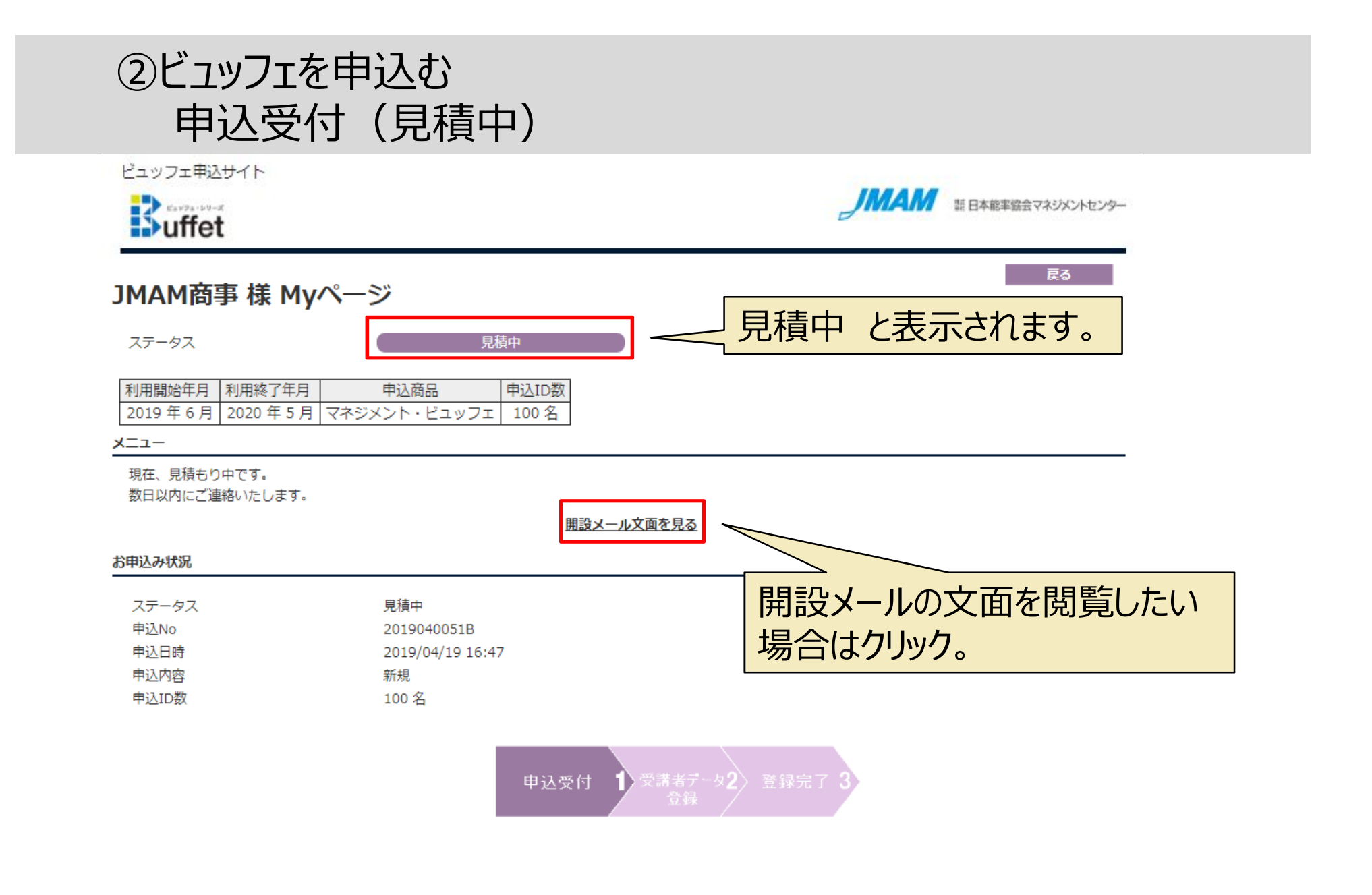

個人情報保護方針 プライバシーポリシー サイトのご利用について

Copyright 2019 JMA Management Center Inc.

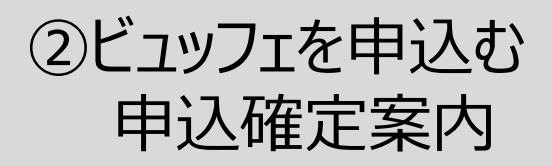

### 弊社より申込確定のメールが届きます。

【ラーニングビュッフェ】お 申込み 確定のご 連絡および 手続きのお 願い buffet 宛先:

能率 太郎 様

この度は『ラーニングビュッフェ』をお申込みいただき、誠にありがとうございます。

お申込みが確定しましたのでご連絡いたします。

◆申込商品(ラーニングビュッフェ)
申込商品:フレッシャーズ・ビュッフェ
受講者数:5 名
請求金額:55000円

Myページに表示されている、受講者データ登録期限までに、受講者データを登録してください。 以下アドレスから、Myページにログインし、「受講者データを登録する」ボタンから登録できます。

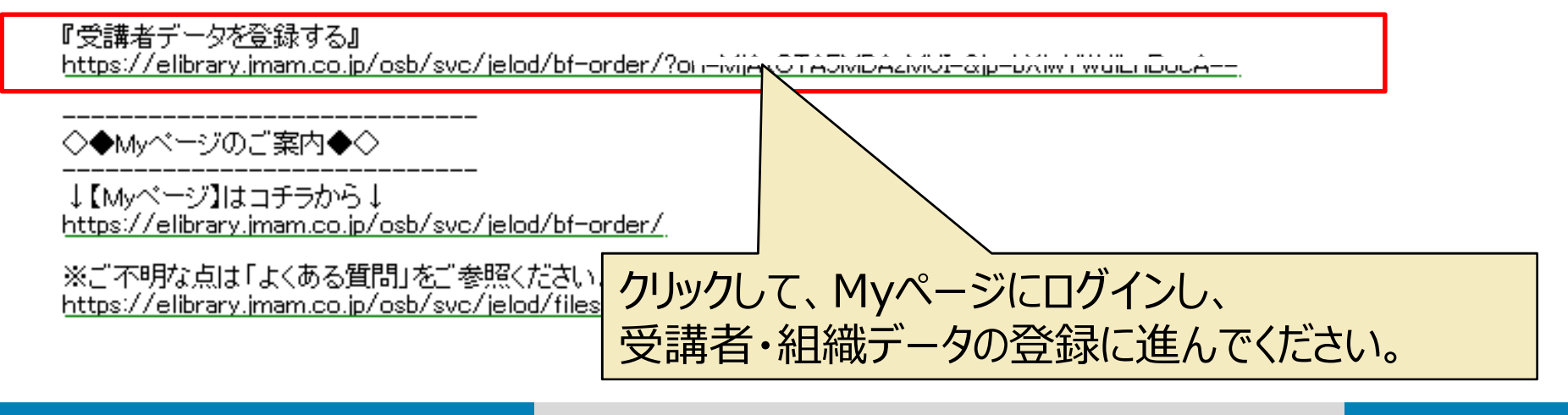

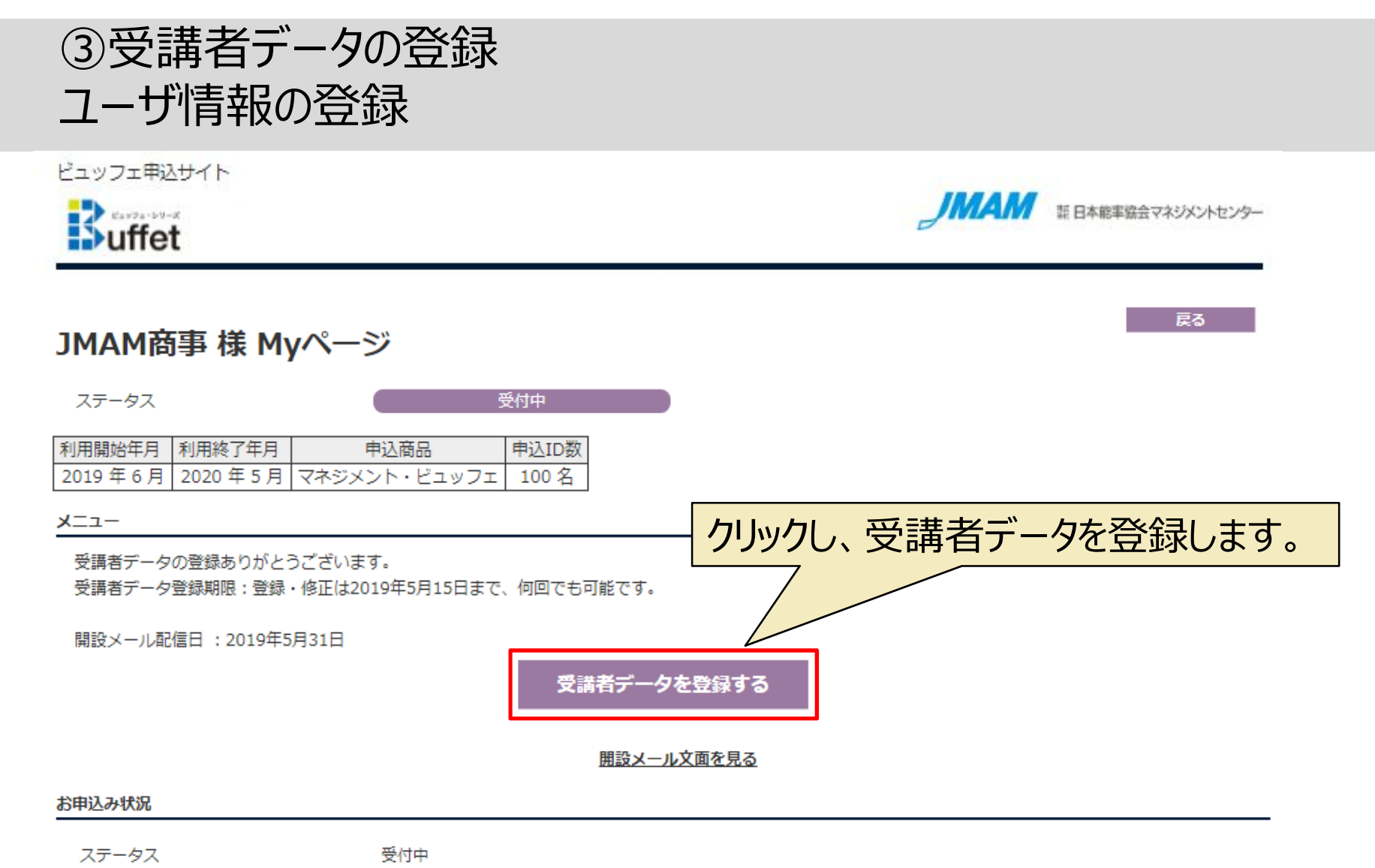

| 受何里              |
|------------------|
| 2019040051B      |
| 2019/04/19 16:47 |
| 新規               |
| 100 名            |
|                  |

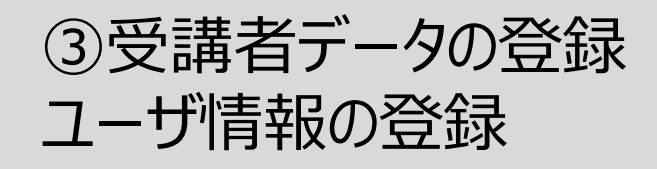

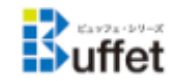

〒日本能率協会マネジメントセンター

【入力画面】

#### 以下の登録手順に従って受講者情報を登録してください。

「一覧をダウンロード」ボタンをクリックし、受講者一覧をダウンロードしてください。
 ダウンロードした受講者一覧ファイルに受講者の情報を入力し、名前を付けて保存してください。(入力方法は<u>こちら</u>をご覧ください)
 「参照」、または、「ファイルを選択」ボタンをクリックして、入力したファイルを選択し、「読み込み」ボタンをクリックしてください。
 読込が正常に完了すると、完了画面が表示されます。

5.受講者一覧に読み込んだ受講者情報が表示されます。

6. 画面下の「確認画面へ」ボタンをクリックしてください。

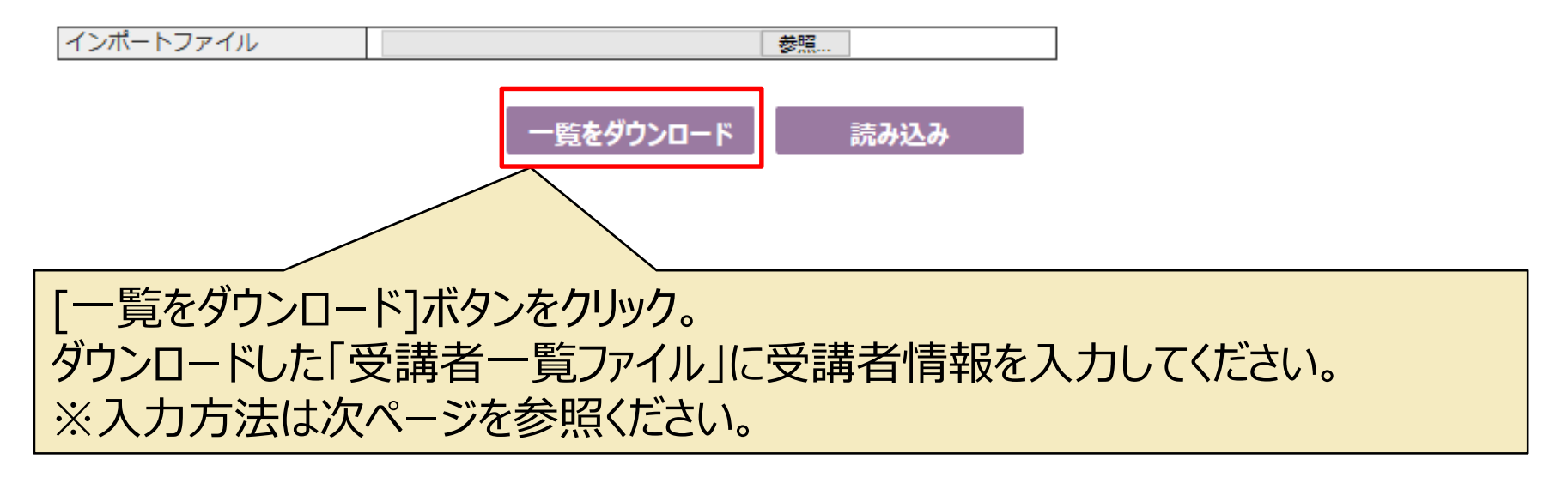

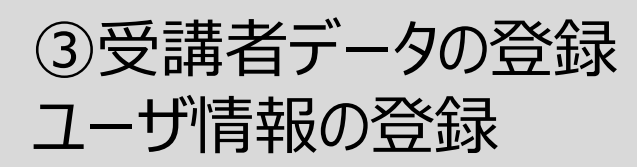

## 以下の情報を入力して、ファイルを保存してください。

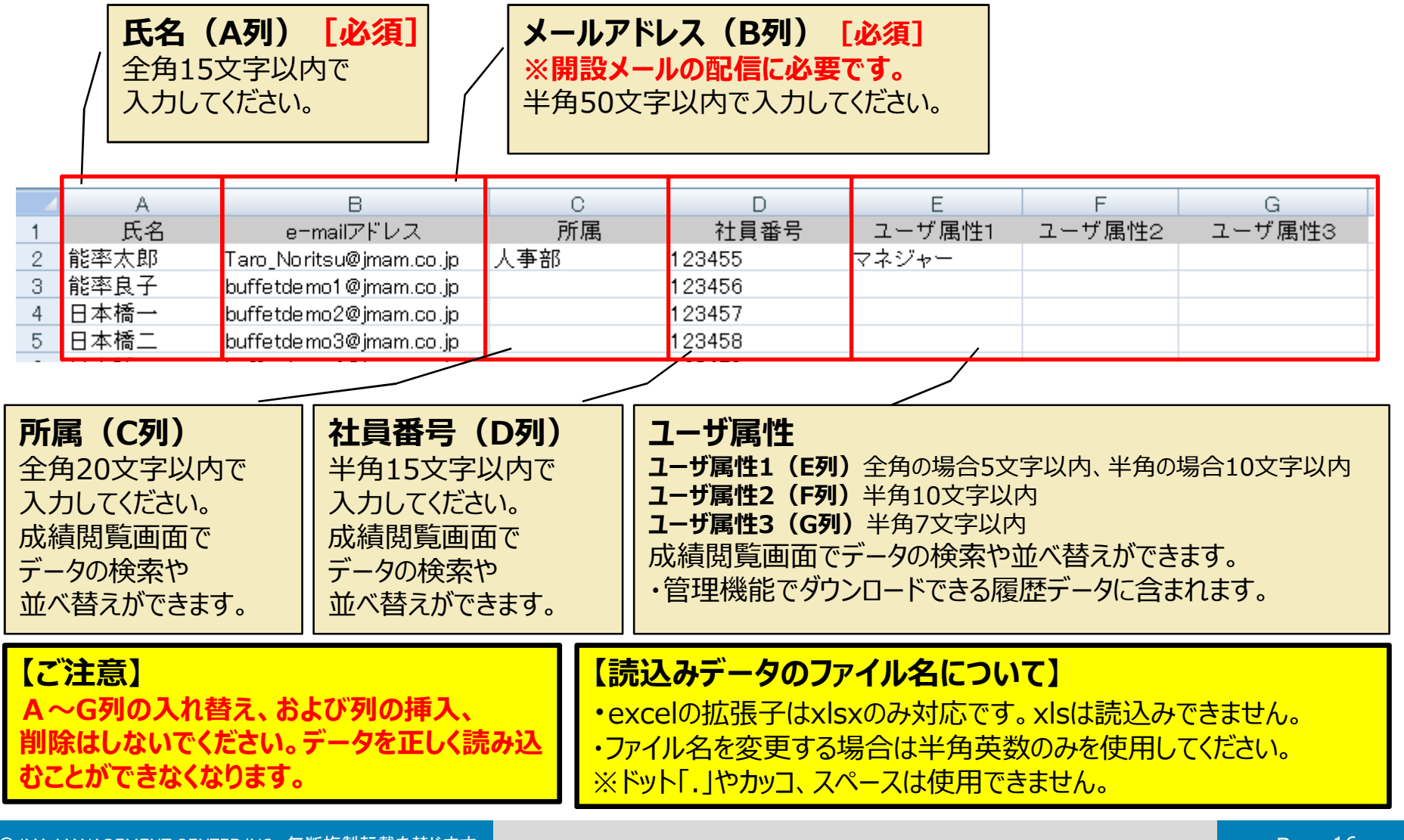

## ③受講者データの登録 ユーザ情報の登録

### 【入力画面】

#### 以下の登録手順に従って受講者情報を登録してください。

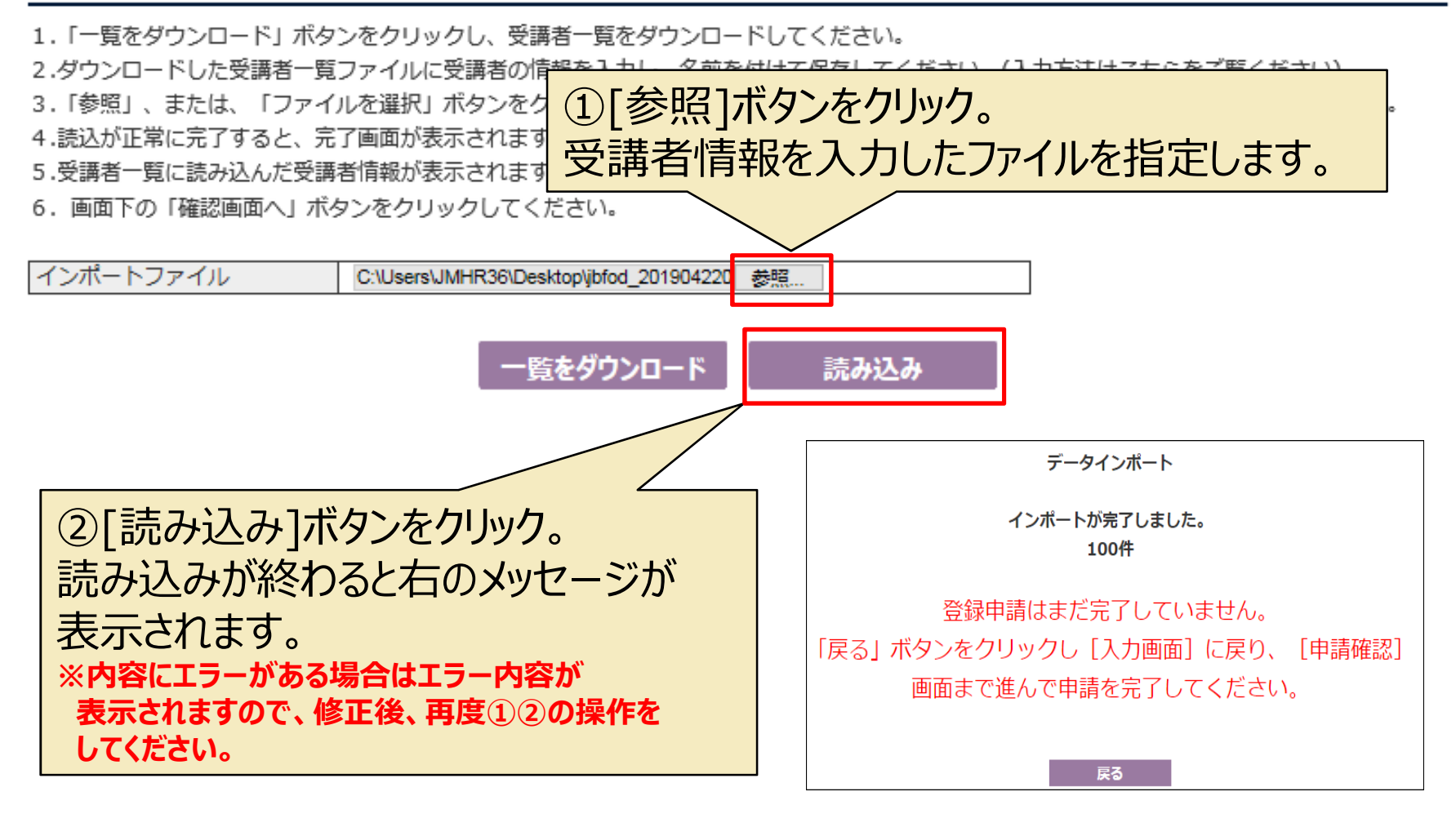

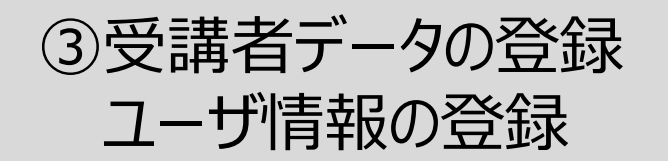

#### 一覧をダウンロード 読み込み

#### [メールアドレス入力時の留意事項]

- ・メールアドレスは、開設メールの配信、パスワードの初期設定に必要です。
- ・メールアドレスの入力が無い受講者へは、開設メールは配信されません。
- 別途ご案内する管理者画面からメールアドレスを登録後、個別に該当受講者様へご連絡いただく必要がございます。
- ・メールアドレスの誤記等でメールが届かない場合は、再送はいたしません。

※開設メールが迷惑メールとして処理される場合があります。以下のメールアドレスからの受信が可能かどうか情報システム部門等にご

#### 確認ください。

送信元アドレス:buffet@jmam.co.jp

#### 受講者一覧(1 / 1)

|< 最初のページへ

ジヘット 最後のペー

読み込みが完了すると、受講者一覧に

読み込んだ受講者情報が表示されます。

| NO  | 氏名 [必須] [?] | e-mailアドレス <mark>[必須]</mark> [?] | 所属 [?] | 社員番号 [?] | ユーザ属性1 [? | ] ユーザ属性2 [?] | ユーザ属性3 [?] |
|-----|-------------|----------------------------------|--------|----------|-----------|--------------|------------|
| 1   | 能率太郎        | Taro_Noritsu@jmam.co.jp          | 人事部    | 123455   | マネジャー     |              |            |
| 2   | 能率良子        | buffetdemo1@jmam.co.jp           |        | 123456   |           |              |            |
| 3   | 日本橋一        | buffetdemo2@jmam.co.jp           |        | 123457   |           |              |            |
|     |             |                                  |        | 120100   |           | ·<br>        | · · ·      |
| 98  | 日本橋九        | buffetdemo9@jmam.co.jp           |        | 123464   |           |              |            |
| 99  | 日本橋花子       | buffetdemo10@jmam.co.jp          |        | 123465   |           |              |            |
| 100 | 日本橋次郎       | buffetdemo11@jmam.co.jp          |        | 123466   |           |              |            |

確認画面へキャンセル

内容確認後、[確認画面へ]ボタンをクリック。 キャンセルしたい場合は[キャンセル]ボタンをクリック。

## ③受講者データの登録 ユーザ情報の登録

#### 【確認画面】

受講者の情報を確認してください。確認後、画面下の 「登録・次へ」 ボタンをクリックしてください。

受講者一覧(1 / 1)

一覧をダウンロード

|< 最初のページへ

<< 前ページへ

最後のページへ >

| NO  | 氏名    | e-mailアドレス              | 所属  | 社員番号   | ユーザ属性1 | ユーザ属性 2 | ユーザ属性3 |
|-----|-------|-------------------------|-----|--------|--------|---------|--------|
| 1   | 能率太郎  | Taro_Noritsu@jmam.co.jp | 人事部 | 123455 | マネジャー  |         |        |
| 2   | 能率良子  | buffetdemo1@jmam.co.jp  |     | 123456 |        |         |        |
| 3   | 日本橋一  | buffetdemo2@jmam.co.jp  |     | 123457 |        |         |        |
| 4   | 日本橋二  | buffetdemo3@jmam.co.jp  |     | 123458 |        |         |        |
|     |       |                         | 1   |        |        | 1       |        |
| 98  | 日本橋九  | buffetdemo9@jmam.co.jp  |     | 123464 |        |         |        |
| 99  | 日本橋花子 | buffetdemo10@jmam.co.jp |     | 123465 |        |         |        |
| 100 | 日本橋次郎 | buffetdemo11@jmam.co.jp |     | 123466 |        |         |        |

登録・次へ 修正 確認後、[登録・次へ]ボタンをクリック。 修正したい場合は[修正]ボタンをクリック(前の画面に戻ります)。

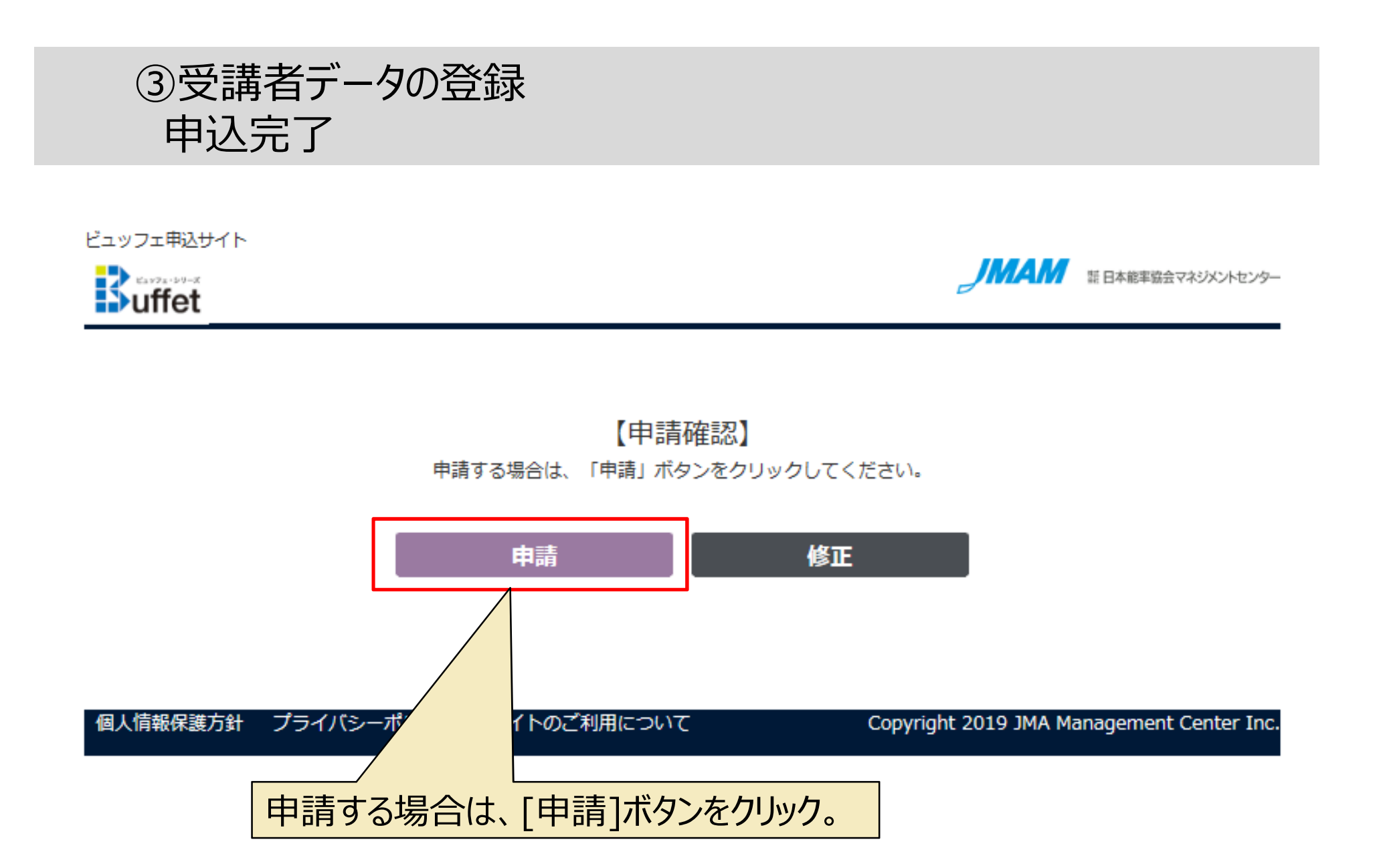

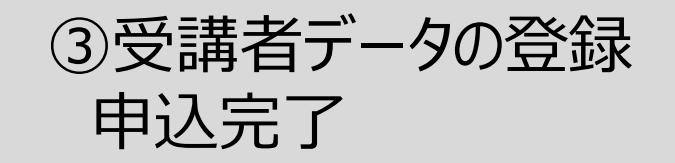

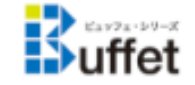

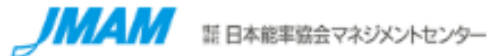

### 申請完了

受講者情報の登録申請を受付けました。 お申込み登録スケジュールに従って登録を行います。 登録が完了しましたら、ご連絡いたします。

Mvページへ

以上で、ビュッフェのお申込から受講者情報登録までが完了となります。

受講者様へは開講月の前月の最終営業日に開設メールをお送りします。 ※ご担当者様へは事前に登録完了および管理画面のご案内メールをお送りします。

## 【補足】 受講者データに利用できない文字

以下の文字については、受講者にご使用いただけません。 ご使用いただいた場合は、画面には「??」と表示されます。

| 丈 | Ť  | 堅        | 塿 | 媢 | 叱 | 妛 | 検 | 昦      | 梳 | 楪 | 賮 | 恭 | 復 | 砖  | 碕 | 秄 | 窜        | 簵 | 芆 | 蘊 | 蘊 |
|---|----|----------|---|---|---|---|---|--------|---|---|---|---|---|----|---|---|----------|---|---|---|---|
| 裞 | 鰫  | 轢        | 鶽 |   | 厏 | 自 | へ | 倆      | 嗶 | 潶 | 集 | 僵 | 儼 | 失  | 浴 | Л | 劎        | 劉 | 勊 | 廚 | 井 |
| 卓 | 古  | 反        | 硴 | 厬 | 嵧 | 彁 | 嗉 | 噔      | 皇 | 圦 | 埣 | 垆 | 垠 | 坛  | 捇 | 掽 | 堳        | 望 | 增 | 夫 | 茣 |
| 螤 | 姬  | 妣        | 宇 | 杘 | 収 | 屵 | 岲 | 发      | 崻 | 岓 | 崊 | 芔 | 投 | 嶢  | 鄯 | 嬶 | ///<br>区 | 欆 | 廻 | 弥 | 惠 |
| 懑 | 憃  | 弋        | 挐 | 挗 | 捞 | 挢 | 捝 | 挨      | 掎 | 搮 | 眷 | 勗 | 觛 | 腰  | 杇 | 秇 | 栘        | 紁 | 栜 | 扺 | 訹 |
| 桩 | 牸  | 柠        | 栲 | 梚 | 萙 | 榠 | 槟 | 潗      | 檽 | 槗 | 欍 | 楓 | 櫣 | 檪  | 讉 | 檭 | 檷        | 嗀 | 汄 | 溛 | 涅 |
| 涭 | 添  | 泂        | 滰 | 澎 | 濶 | 炮 | 苎 | 就<br>火 | 癷 | 翰 | 忁 | 轶 | 瓱 | 碅  | 臤 | Ē | 痬        | 瘏 | 瘟 | 癫 | 盋 |
| 昷 | 眜  | 睍        | 瞚 | 晫 | 睵 | 搭 | 砍 | 棼      | 硥 | 栟 | 稓 | 蠧 | 笉 | 笉  | 窀 | 筤 | 簗        | 箯 | 粜 | 粄 | 籿 |
| 畨 | 粼  | 練        | 糘 | 橆 | 兤 | 綩 | 敊 | 絇      | 紿 | 赫 | 網 | 槝 | 꼬 | 罡  | 兰 | 羕 | 狘        | 胫 | 脇 | 脐 | 臣 |
| 臨 | EЭ | 鼮        | 誕 | 航 | 綻 | 櫥 | 纆 | 菡      | 蒚 | 툕 | 舊 | 藌 | 彅 | 蘒  | 麶 | 虃 | 蟚        | 豰 | 螷 | 蟦 | 自 |
| 社 | 袮  | 袦        | 褅 | 襸 | 褊 | 穔 | 訒 | 詣      | 谺 | 谿 | 徛 | 秥 | 賣 | 膩  | 毘 | 跀 | 蹈        | 躶 | 鞇 | 辛 | 泹 |
| 迚 | 邊  | 邃        | 鄙 | 鄚 | 訕 | 欽 | 銞 | 鋏      | 鈾 | 郶 | 鎅 | 鏛 | 鋐 | 鉁  | 鏲 | 鋝 | 鏸        | 鐹 | 鏟 | 鐹 | 鑓 |
| 閞 | 厪  | 日日<br>約3 | 区 | 平 | 踩 | 障 | 蔭 | 雞      | 鞿 | 鞠 | 頚 | 颪 | 륕 | 餥  | 饒 | 鼥 | 鮮        | 鹛 | 鮪 | 艞 | 餦 |
| 鯇 | 鷈  | 鰥        | 鯐 | 鰭 | 鴔 | 鴵 | 駥 | 鸎      | 鵫 | 廉 | 麸 | 鰵 | 龃 | 恝歯 | 龉 | 穐 |          |   |   |   |   |

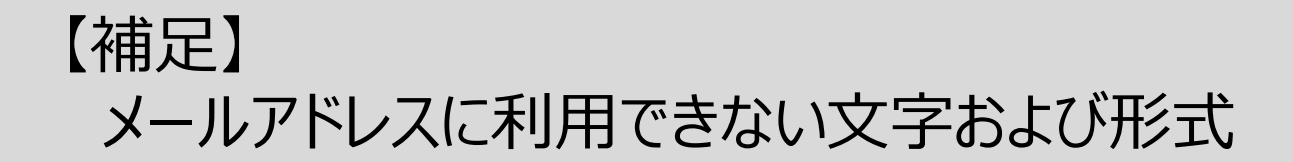

利用できない文字が含まれている場合、メール形式として正しくない場合はエラーになり登録できません。

## <利用できる文字>

半角英数 記号の一部(.-\_@)

## <形式>

@は1つのみ [文字列]@[文字列].[文字列]であること

### <エラーとなるアドレス>

@マークの直前に「.」(ドット)がある 「.」(ドット)が連続している